ПЕРСОНАЛЬНЫЙ НОСИМЫЙ ВИДЕОРЕГИСТРАТОР

# SEELOCK INSPECTOR C2

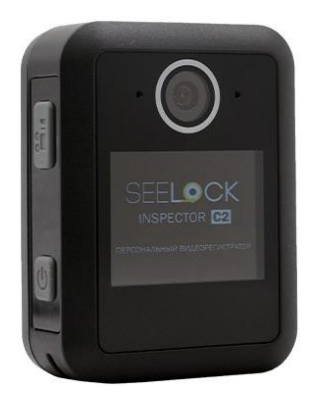

# РУКОВОДСТВО ПОЛЬЗОВАТЕЛЯ

v. 2024.01

## О ДАННОМ РУКОВОДСТВЕ

Содержание данного документа носит информационный характер и может быть изменено без предварительного уведомления. Мы приложили все усилия, чтобы обеспечить точность и полноту данного руководства пользователя, однако мы не несем ответственности за возможные ошибки или упущения. Производитель оставляет за собой право изменять технические характеристики и аксессуары без предварительного уведомления.

#### внимание

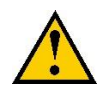

Не подвергайте персональный видеорегистратор и его аккумулятор воздействию высоких температур. Если АКБ протекает или вздувается - прекратите использование прибора.

Утилизируйте использованные батареи в соответствии с местным экологическим законодательством.

Никогда не заменяйте аккумулятор самостоятельно. Это может привести к повреждению или взрыву. Обратитесь к дилеру или в сервисный центр производителя, чтобы они сделал это за вас.

Не ставьте ЖК-дисплей и объектив видеорегистратора под прямые солнечные лучи на длительное время.

#### ПРИМЕЧАНИЕ

Радиосигналы и излучения определенной частоты могут влиять на качество изображения. Перед началом эксплуатации видеорегистратора изучите данную инструкцию, меню прибора, проведите необходимые настройки и попробуйте несколько раз выполнить тест видеозаписи, прежде чем начать полноценное использование.

Перед использованием ПВР всегда полностью заряжайте его аккумулятор.

Никогда не разбирайте, не сминайте и не прокалывайте прибор, а также не допускайте короткого замыкания контактных площадок. Если изделие не работает должным образом, обратитесь за профессиональной помощью.

#### ПРЕДПОЛАГАЕТСЯ, ЧТО ПЕРЕД НАЧАЛОМ ИСПОЛЬЗОВАНИЯ ДАННОГО ПРОДУКТА ВЫ СОГЛАСИЛИСЬ С ИЗЛОЖЕННЫМИ УТВЕРЖДЕНИЯМИ.

#### оглавление

#### О данном руководстве

Внимание

Примечание

- 1. Введение
- 2. Содержание упаковки
- 3. Обзор продукции
- 4. Главное меню Дополнительная информация
- 5. Операция
- 6. Настройка камеры через Менеджер камеры

Персональный носимый видеорегистратор Seelock Inspector C2 - видеорегистратор нового поколения с поддержкой высокоэффективной технологии кодирования видео (HEVC, H.265) и низким энергопотреблением.

Если вы настроили видеорегистратор на запись видео в формате H.265, то для его воспроизведения потребуется поддержка такого типа видео вашей операционной системой.

# 1. ВВЕДЕНИЕ

Благодарим вас за покупку нагрудного видеорегистратора SEELOCK. Эта камера специально разработана для непрерывной записи видео, аудио и фотосъемки в течение долгого периода времени.

Пожалуйста, прочитайте руководство пользователя перед началом использования.

ВАЖНАЯ ИНФОРМАЦИЯ: Перед началом использования ПВР мы рекомендуем настроить рабочее место на компьютере. Для настройки рабочего места скачайте драйвер для персонального носимого регистратора с официального сайта SEELOCK – https://seelock.ru/. После установки драйвера подключите ПВР к компьютеру с помощь комплектного USB-кабеля, после чего камера потребует ввести пароль на ЖК-экране.

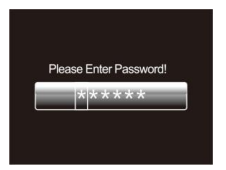

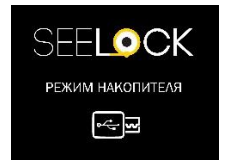

Нажмите кнопку ОК 6 раз (пароль по умолчанию – 000000), чтобы получить доступ к внутреннему накопителю камеры. Для изменения настроек камеры нет необходимости подключать её к компьютеру – все настройки доступны в меню носимого видеорегистратора (стр. 8).

# 2. СОДЕРЖИМОЕ УПАКОВКИ

| NՉ | Наименование                            | Кол-во |
|----|-----------------------------------------|--------|
| 1  | Персональный носимый видеорегистратор   | 1      |
| T  | Seelock Inspector C2                    | тші.   |
| 2  | Кабель USB                              | 1 шт.  |
| 2  | Зарядное устройство от сети переменного | 1      |
| э  | тока                                    | тші.   |
| 1  | Магнитный комплект крепления на         | 1      |
| 4  | униформу                                | тші.   |
| 5  | Зажим «Крокодил»                        | 1 шт.  |
| 6  | Руководство пользователя                | 1 шт.  |

3. ВНЕШНИЙ ВИД

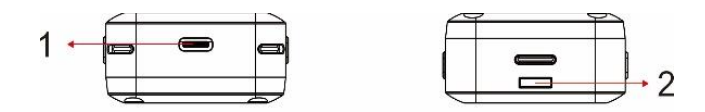

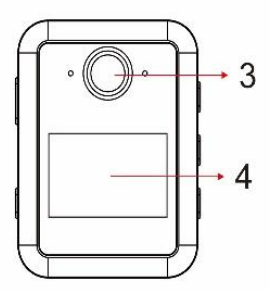

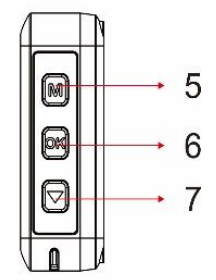

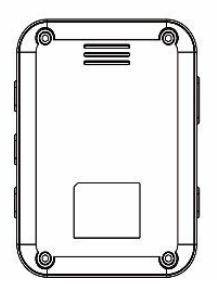

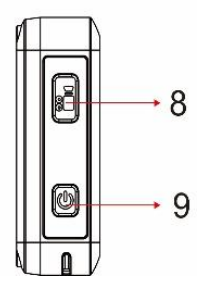

| Nº                               | Описание                                                                                                    |
|----------------------------------|----------------------------------------------------------------------------------------------------|
| 1. USB порт                      | Порт USB, предназначен для зарядки или передачи<br>данных на персональный компьютер или терминал<br>зарядки и архивации Seelock. |
|                                  | <b>ВЕЛЕНЫЙ:</b> камера находится в режиме<br>ожидания (питание включено, камера готова к<br>работе, но запись не ведется).       |
|                                  | КРАСНЫЙ: камера находится в режиме<br>«предварительной записи».                                                                  |
| 2. Индикатор<br>состояния        | МИГАЮЩИЙ КРАСНЫЙ: камера записывает<br>видео.                                                                                    |
|                                  | •••• МИГАЮЩИЙ ЖЕЛТЫЙ: камера записывает только звук.                                                                             |
|                                  | <b>ОДИН РАЗ МИГАЕТ КРАСНЫМ:</b> камера делает фотоснимок.                                                                        |
| 2. Индикация во<br>время зарядки | <b>КРАСНЫЙ:</b> Идёт заряд аккумулятора.<br><b>ВПЛ ЗЕЛЕНЫЙ:</b> Камера полностью заряжена.                                       |
| 3. Объектив                      | Съемка изображений/видео высокого разрешения                                                                                     |
| 4. ЖК экран                      | Просмотр состояния камеры, отображение<br>параметров настроек и воспроизведение<br>записанных файлов.                            |
|                                  | <ul> <li>а) В режиме ожидания нажмите для входа в меню<br/>настройки;</li> </ul>                                                 |
| 5. Кнопка меню и                 | b) В режиме меню или воспроизведения нажмите<br>для перемещения вверх или просмотра<br>предыдущего файла;                        |
| прокрутки вверх                  | с) В режиме ожидания, видеозаписи или<br>воспроизведения фотографий удерживайте для<br>увеличения масштаба;                      |
|                                  | <ul> <li>d) В режиме воспроизведения нажмите для<br/>перемотки видео;</li> </ul>                                                 |

|                            | а) При настройке параметра в меню или выборе<br>типа файла воспроизведения (видео, фото и аудио)<br>нажмите, чтобы сделать выбор;                    |
|----------------------------|----------------------------------------------------------------------------------------------------|
|                            | b) В режиме ожидания нажмите для просмотра<br>файлов;                                                                                                |
| 6. ОК                      | <ul> <li>с) В режиме воспроизведения нажмите, чтобы<br/>приостановить/возобновить воспроизведение видео<br/>или аудио;</li> </ul>                    |
|                            | d) В режиме видеозаписи удерживайте, чтобы<br>заблокировать файл;                                                                                    |
|                            | <ul> <li>е) В режиме записи видео или аудио нажмите,</li> <li>чтобы отметить важный файл.</li> </ul>                                                 |
|                            | <ul> <li>а) Нажмите, чтобы сделать снимок в режиме</li> <li>ожидания или в режиме видеозаписи;</li> </ul>                                            |
| 7. Кнопка<br>моментального | <ul> <li>b) В меню или режиме воспроизведения нажмите,</li> <li>чтобы переместить курсор вниз или выбрать</li> <li>следующий файл;</li> </ul>        |
| снимка /<br>прокрутки вниз | <ul> <li>с) В режиме ожидания, видеозаписи или</li> <li>воспроизведения фотографий удерживайте, чтобы</li> <li>уменьшить масштаб;</li> </ul>         |
|                            | <ul> <li>d) В режиме воспроизведения нажмите, чтобы<br/>перемотать видео.</li> </ul>                                                                 |
|                            | <ul> <li>а) В дежурном режиме нажмите для<br/>начала/остановки записи видео;</li> </ul>                                                              |
| 8 Kuosuo 205404            | b) В дежурном режиме удерживайте, чтобы<br>начать/остановить запись звука;                                                                           |
| видео                      | <ul> <li>с) В выключенном состоянии удерживайте кнопку в<br/>течение 3 секунд, чтобы включить камеру и<br/>запустить функцию видеозаписи;</li> </ul> |
|                            | <ul> <li>d) Нажмите для переключения между видео, фото и<br/>аудио при просмотре файлов.</li> </ul>                                                  |

|                   | <ul> <li>а) В дежурном режиме нажмите для включения /<br/>выключения ЖК-дисплея;</li> </ul> |
|-------------------|---------------------------------------------------------------------------------------------|
|                   | b) В выключенном состоянии удерживайте 3                                                    |
| 9. Кнопка питания | секунды, чтобы включить/выключить камеру;                                                   |
|                   | с) Нажмите для возврата в предыдущее меню при                                               |
|                   | навигации по настройкам или воспроизведении                                                 |
|                   | файлов;                                                                                     |

### ЖК ДИСПЛЕЙ:

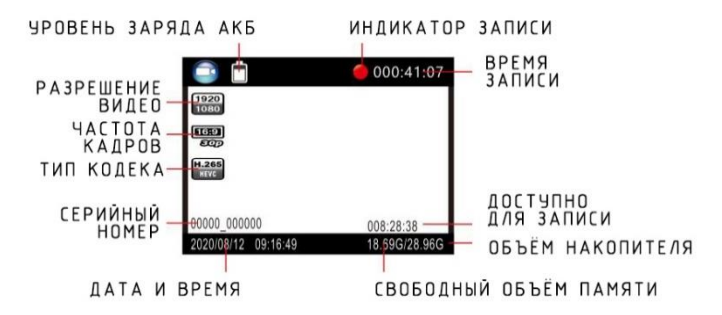

# ГЛАВНОЕ МЕНЮ (ДОПОЛНИТЕЛЬНАЯ ИНФОРМАЦИЯ)

Чтобы войти в меню настроек:

Нажмите кнопку Меню, а затем введите пароль. Введите пароль с помощью следующих команд:

- Нажмите кнопку МЕНЮ, чтобы сменить символ на предыдущую букву или цифру.
- Нажмите кнопку прокрутки вниз, чтобы изменить символ на следующую букву или цифру.
- Нажмите кнопку **ОК** для подтверждения и перехода к следующему символу.

 После выбора последнего символа нажмите кнопку ОК, чтобы войти в меню.

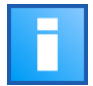

#### ПАРОЛЬ ПО УМОЛЧАНИЮ - 000000

Для перемещения по меню настроек:

- Нажмите кнопку прокрутки вниз, чтобы выбрать следующую настройку или опцию.
- Нажмите кнопку МЕНЮ, чтобы выбрать предыдущую настройку или опцию.
- Нажмите кнопку ОК, чтобы подтвердить выбор или перейти в подменю.
- Нажмите кнопку питания, чтобы вернуться в предыдущее меню.

Ниже приведен список доступных настроек и опций.

| Параметр            | Описание                  | Значения                                                                                                    |
|---------------------|---------------------------|----------------------------------------------------------------------------------------------------|
| Разрешение<br>видео | Разрешение<br>видеосъёмки | 2688×1512 30P<br>2560×1440 30P<br>2304×1296 30P<br>1920×1080 30P<br>1280×720 30P<br>848×480 30P                                 |
| Разрешение фото     | Разрешение<br>фотографий  | 5M (3008×1692 16:9)<br>12M (4608×2592<br>16:9)<br>20M (5984×3366<br>16:9)<br>25M (6656×3744<br>16:9)<br>30M (7296×4104<br>16:9) |

| Серия                                | Количество<br>фотографий,<br>получаемых подряд<br>за одну съёмку                                                                                                    | ВЫКЛ, 2, 3, 5, 6,<br>8, 10, 15, 20               |
|--------------------------------------|----------------------------------------------------------------------------------------------------|--------------------------------------------------|
| Коррекция<br>изображения<br>(Dewarp) | Если эта функция<br>включена, будет<br>выполняться<br>коррекция<br>видеоискажений, что<br>приведет к<br>увеличению<br>энергопотребления.                                                                                                    | ВЫКЛ, ВКЛ                                        |
| Отсрочка съёмки                      | Время, в течение<br>которого ПВР не<br>начинает съемку<br>после нажатия<br>кнопки "Запись".                                                                                                    | ВЫКЛ, 5 сек, 10<br>сек, 20 сек, 30<br>сек, 1 мин |
| Качество                             | Качество видео.                                                                                                    | Лучшее,<br>Хорошее,<br>Нормальное                |
| Предварительная<br>запись            | Если функция<br>включена,<br>определенное время<br>(зависит от<br>разрешения видео)<br>будет объединено в<br>записываемое видео<br>перед нажатием<br>кнопки записи для<br>начала записи;<br>В выключенном<br>состоянии видео<br>начинается до тех | ВЫКЛ, ВКЛ                                        |

|                                          | пор, пока не будет<br>нажата кнопка<br>"Запись" для начала<br>записи.                                                                                                    |                                                                         |
|------------------------------------------|----------------------------------------------------------------------------------------------------|-------------------------------------------------------------------------|
| Задержка записи                          | Время, в течение<br>которого камера<br>ожидает остановки<br>записи видео после<br>нажатия кнопки<br>"Запись".                                                                                       | ВЫКЛ, 5 сек, 1<br>мин, 10 мин, 20<br>мин, 35 мин                        |
| Видеорегистрато<br>(Режим<br>автомобиль) | Во включенном<br>состоянии камера<br>автоматически<br>включится и начнет<br>видеозапись после<br>подачи питания. При<br>отключении от<br>источника питания<br>камера<br>автоматически<br>выключится | выкл, вкл                                                               |
| Циклическая<br>запись                    | Если функция<br>включена, то после<br>заполнения памяти<br>камера перезапишет<br>самый старый<br>видеофайл самым<br>актуальным.                                                                     | выкл, вкл                                                               |
| Длительность<br>фрагмента                | Во время записи<br>видео камера будет<br>автоматически                                                                                                    | 1 мин, 3 Мин, 5<br>Мин, 10 Мин,<br>15 Мин, 20<br>Мин, 30 Мин,<br>45 Мин |

|                            | разбивать запись на<br>файлы такой длины.                                                                                                    |                  |
|----------------------------|----------------------------------------------------------------------------------------------------|------------------|
| Слайд-шоу                  | Если включить эту<br>функцию, при<br>просмотре фото<br>запустится слайд-<br>шоу, в котором<br>каждая фотография<br>будет отображаться<br>около 5 секунд. | выкл, вкл        |
| Датчик<br>движения         | При включении<br>камера<br>автоматически<br>начнет запись при<br>изменении<br>обстановки в поле<br>видимости<br>объектива.                               | выкл, вкл        |
| Предупреждение<br>о записи | В момент начала<br>записи будет<br>воспроизводиться<br>голосовое<br>оповещение.                                                                          | выкл, вкл        |
| Отключение<br>записи звука | При включении звук<br>в видео отсутствует. В<br>выключенном<br>состоянии звук на<br>видео присутствует.                                                  | выкл, вкл        |
| Язык                       | Язык текста в<br>интерфейсе камеры                                                                                                    | English, Русский |

| Заставка<br>(Отключение<br>экрана)      | Время, в течение<br>которого камера<br>может находиться в<br>режиме ожидания,<br>прежде чем<br>отключить дисплей<br>для экономии<br>энергии. | ВЫКЛ, 30 сек, 1<br>мин, 3 мин, 5<br>мин |
|-----------------------------------------|----------------------------------------------------------------------------------------------------|-----------------------------------------|
| Яркость экрана                          | Яркость подсветки<br>экрана                                                                                                    | Low, Medium,<br>High                    |
| Автоматическое<br>отключение<br>питания | Время, в течение<br>которого камера<br>может находиться в<br>режиме ожидания до<br>отключения питания.                                       | ВЫКЛ, 30 сек, 1<br>мин, 3 мин, 5<br>мин |
| LED индикатор                           | Включение /<br>отключение<br>индикации текущего<br>режима работы<br>камеры; когда<br>выключен - камера<br>работает в скрытом<br>режиме       | выкл, вкл                               |
| Звук клавиш                             | Включение /<br>отключение звуковых<br>сигналов при каждом<br>нажатии кнопок ПВР.                                                             | ВЫКЛ, ВКЛ                               |
| Громкость                               | Громкость динамика<br>камеры. Влияет на<br>громкость<br>воспроизведения<br>видео, аудио,                                                     | 0-12<br>По умолчанию<br>12              |

|                 | тонального сигнала,<br>предупреждения о<br>записи и других<br>звуков,<br>воспроизводимых<br>камерой. Это не<br>влияет на громкость<br>самих записанных<br>видео или<br>аудиофайлов. |                              |
|-----------------|----------------------------------------------------------------------------------------------------|------------------------------|
| Видео кодек     | Формат кодирования<br>видеофайлов                                                                                                    | H.264, H.265                 |
| Дата и время    | Настройка даты и<br>времени во<br>внутренних часах<br>камеры                                                                                                    | ГГГГ/ММ/ДД<br>ЧЧ:ММ          |
| Настройка ID    | Пункт меню для<br>установки ID<br>устройства и<br>табельного номера<br>сотрудника                                                                                                   | Допускаются<br>буквы и цифры |
| Пароль          | Если пароль включен,<br>пользователю<br>необходимо ввести<br>пароль, чтобы<br>получить доступ к<br>настройкам и при<br>подключению к ПК                                             | ВЫКЛ, ВКЛ                    |
| Изменить пароль | Можно установить<br>или изменить пароль                                                                                                    | Допускаются<br>буквы и цифры |

| Настройки по<br>умолчанию | Используйте эту<br>функцию для<br>возврата камеры к<br>исходным<br>настройкам. При<br>этом содержимое<br>накопителя не<br>удаляется | О (Да), Х (Нет) |
|---------------------------|----------------------------------------------------------------------------------------------------|-----------------|
| Версия FW                 | Версия встроенной<br>микропрограммы                                                                                                 | -               |

# 5. ЭКСПЛУАТАЦИЯ

#### 5.1 Включение/выключение питания

Удерживайте кнопку питания 📴 в течение 3 секунд для запуска и перехода в дежурный режим; в любом режиме при удержании кнопки питания в течение 3 секунд камера выключится.

В режиме ожидания / записи видео / записи звука, кратковременно нажмите кнопку питания Для включения/выключения дисплея.

#### 5.2 Аудиозапись

В режиме ожидания удерживайте кнопку записи видео Для начала записи звука. Светодиодный индикатор на верхней панели будет мигать желтым цветом. Снова удерживайте кнопку видеозаписи, чтобы остановить запись звука и сохранить файл.

В режиме записи звука нажмите кнопку **ОК**, чтобы отметить «важный» файл, и в правой части экрана появится значок звезды.

#### 5.3 Фотосъемка

В режиме ожидания нажмите кнопку прокрутки вниз , чтобы сделать фотоснимок.

#### 5.4 Запись видео

В режиме ожидания нажмите кнопку записи видео 🗊, чтобы начать запись видео. Светодиодный индикатор в верхней части будет мигать красным. Нажмите еще раз кнопку видеозаписи 🗊, чтобы остановить видеозапись и сохранить файл.

В режиме видеозаписи нажмите кнопку **ОК**, чтобы отметить важный файл, и в правой части экрана появится значок звезды.

#### 5.5 Запись видео одной кнопкой

Удерживайте кнопку записи видео на выключенном видеорегистраторе в течение трех секунд, ПВР включится и автоматически начнёт запись видео.

#### 5.6 Фотосъёмка без прерывания видеозаписи

В режиме видеозаписи нажмите кнопку прокрутки вниз **П**, чтобы сделать фотоснимок.

#### 5.7 Цифровой зум

В дежурном режиме или в режиме видеозаписи удерживайте кнопку Меню или кнопку прокрутки вниз лля увеличения или уменьшения изображения соответственно.

#### 5.8 Воспроизведение

В режиме ожидания нажмите кнопку **ОК**, чтобы перейти в режим воспроизведения. Меню воспроизведения имеет отдельные разделы для просмотра Видео, Фото или прослушивания записей диктофона. Нажмите кнопку

видеозаписи 🗊, чтобы выбрать нужный пункт и нажмите кнопку **ОК** для подтверждения выбора.

1) В режиме воспроизведения видеофайла нажмите кнопку ОК, чтобы приостановить / возобновить воспроизведение; нажмите кнопку Menu , чтобы перемотать назад, кнопку прокрутки вниз , для перемотки вперед, кнопку ОК для воспроизведения на нормальной скорости. Можно перематывать вперед или назад с ускорением в 2, 4, 8, 16, 32, 64 раза.

2) В режиме воспроизведения фотографий удерживайте кнопку меню или кнопку прокрутки вниз для увеличения или уменьшения изображения. Зум регулируется в пределах х1...х10. В зум режиме нажимайте кнопку Меню или кнопку прокрутки вниз , чтобы переместить изображение в левую или правую сторону.

#### 5.9 Перезагрузка камеры

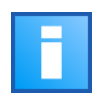

В случае, если видеорегистратор по какой-то причине завис – нажмите и удерживайте кнопку питания оболее 18 секунд, чтобы перезагрузить камеру.

#### 5.10 ID устройства / табельный номер сотрудника

В режиме ожидания нажмите кнопку Menu Для входа в настройки. Найдите соответсвующий пункт меню, нажмите кнопку **ОК** для перехода в режим редактирования идентификатора. К изменению доступны 5 символов для ID устройства и 6 символов для табельного номера.

Нажмите кнопку Меню 🖾 или кнопку прокрутки вниз 🖬, чтобы выбрать символ, затем нажмите кнопку **ОК** для подтверждения выбора.

#### 5.11 Установка даты и времени

В режиме ожидания нажмите кнопку Меню , чтобы войти в настройки. Найдите пункт настройки времени. Нажмите кнопку **ОК**, после чего вы сможете изменить дату и время. Нажмите кнопку Меню или кнопку прокрутки вниз , чтобы выбрать символ, затем нажмите кнопку **ОК** для подтверждения выбора.

#### 5.12 Удаление Видео / фото / аудиофайлов

В целях сохранности данных и предотвращения их несанкционированного удаления материалы с внутреннего хранилища можно удалять только с помощью компьютера или автоматически, при синхронизации на терминале зарядки и архивации SEELOCK (когда данные загружаются в общий архив организации). После подключения к ПК появится интерфейс ввода пароля, введите пароль (пароль по умолчанию 000000). Для этого нажмите кнопку **ОК** 6 раз, и камера будет распознана компьютером как съёмный диск. После этого вы можете просматривать материалы и удалять ненужные файлы как это обычно делаете с любыми съёмными накопителями.

Внимание! Для подключения к компьютеру вам необходимо установить драйвер для персональных носимых видеорегистраторов SEELOCK.

#### 5.13 Подзарядка ПВР

Если батарея камеры разряжена, на дисплее будет мигать значок батареи, и вы услышите звуковой сигнал. В этом случае зарядите камеру.

Пока камера заряжается, индикатор горит красным цветом, а после полной зарядки станет зеленым. Для полной зарядки камеры потребуется около 2 часов.

Способы зарядки:

С помощью USB-кабеля - подключите камеру к USB-порту компьютера (включенному) или USB-адаптеру питания (подключенному к розетке).

# 6. НАСТРОЙКА КАМЕРЫ С ПОМОЩЬЮ SEELOCK CONNECT

Настройки камеры можно изменить в меню или с помощью программы SEELOCK CONNECT. Программное обеспечение можно скачать с официального сайта - https://seelock.ru/instrukczii.html

Ссылка на страницу с драйверами, программами и инструкциями:

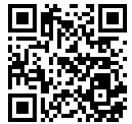

Подключите ПВР к компьютеру, дождитесь запроса пароля на экране, после чего откройте SEELOCK CONNECT, введите пароль, нажмите «Подключить» и «Авторизоваться». (Пароль по умолчанию 000000).

| SEELOCK CONNECT |                           |                |
|-----------------|---------------------------|----------------|
|                 | SEELOC                    | Ж              |
| KOMI            | лексавтономной фото и вид | гофиксации     |
|                 |                           |                |
| Авторизация     |                           |                |
| Пароль          | Подключить                | Авторизоваться |
| Проверя         | эте связь с устройством   |                |
| Настройки языка |                           |                |
| Язык р          | усский 💌                  | Выход          |
|                 |                           |                |

После авторизации Вы можете считывать и изменять настройки камеры, переводить её в режим накопителя для просмотра и удаления файлов.

#### ВАЖНАЯ ИНФОРМАЦИЯ

#### Сброс устройства.

Чтобы перезагрузить устройство, удерживайте кнопку питания 18 секунд.

#### Удаление файлов

Записанные файлы можно удалить только с компьютера. Это сделано для того, чтобы нерадивые сотрудники не могли избавиться от материалов непосредственно на устройстве. Для удаления файлов с помощью компьютера подключите ПВР к ПК как описано в данном Руководстве и действуйте обычным способом, как вы работаете с файлами каждый день. Не забудьте поменять пароль по умолчанию на более сложный, иначе вы будете не застрахованы от несанкционированного удаления файлов лицами, имеющими доступ к ПВР, его драйверам и имеющим компьютер под рукой.

#### Гарантия на продукцию

Мы предоставляем 12-месячную гарантию на наш носимый видеорегистратор. Гарантия распространяется на неисправности, возникшие по вине производителя. Если неисправность возникла по вине покупателя, гарантия аннулируется.

#### USB-кабель

Используйте только кабель USB, входящий в комплект поставки. Использование других USB-кабелей может привести к повреждению разъёма камеры.

#### Внимание

Пожалуйста, полностью заряжайте камеру после того, как она долгое время оставалась без работы. Во избежание короткого замыкания или окисления держите дно камеры вдали от влаги. Пожалуйста, не разбирайте камеру без соответствующего указания.

# ПАСПОРТ УСТРОЙСТВА

МОДЕЛЬ:

**SEELOCK Inspector C2** 

СЕРИЙНЫЙ НОМЕР:

ДАТА ПРОИЗВОДСТВА:

ДАТА ПРОДАЖИ:

ПРОДАВЕЦ:

# **ДЛЯ ЗАМЕТОК**

| . <u> </u> |  |  |
|------------|--|--|
|            |  |  |
|            |  |  |
|            |  |  |
|            |  |  |
|            |  |  |
|            |  |  |
|            |  |  |

## ИНФОРМАЦИЯ О ТОВАРНОМ ЗНАКЕ И АВТОРСКИХ ПРАВАХ

Настоящее руководство пользователя защищено авторским правом, январь 2022 г.

# SEELOCK

**Официальный представитель в РФ:** +7(495)215-53-87 <u>http://seelock.ru</u> e-mail: <u>info@seelock.ru</u>